## E-förskrivning Handelsvaror i Melior

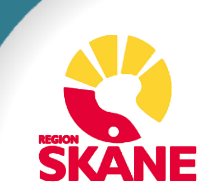

## **E-förskrivning handelsvaror i Melior**

Vissa handelsvaror förskrivs i Melior, bl.a. för stomi eller för diabetes, vissa förskrivs i Sesam LMN.

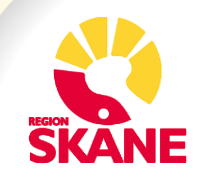

- Sjuksköterska med gruppförskrivarkod står automatiskt förvald som Ansvarig förskrivare i Melior.
- Vid tillfällen där ansvarig läkare behöver väljas klicka på Välj ansvarig och välj ansvarig läkare.
  - Aktuella ordinationer:
  - Ordinationsöversikten:
- Avbryt
   Avbryt
   Vij ansvarig

   1
   Ordinationer
   2 Recept
   3 Handelsvaror

   Filter
   Aktuella Handelsvaror
   Image: State of the state of the state of th

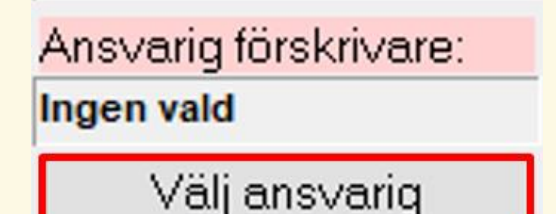

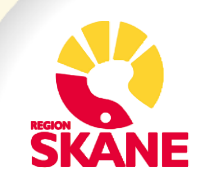

## Lista handelsvaror är uppdelad i Hjälpmedel o livsmedel.

| Aktuella Handelsvaror                                                                                                    |                    |                                      |                                                                                |                                                                              | ■ar registreras                                                                        | olika into angaende har | ndelsvaror |                                                       |
|----------------------------------------------------------------------------------------------------|--------------------|--------------------------------------|--------------------------------------------------------------------------------|------------------------------------------------------------------------------|----------------------------------------------------------------------------------------|-------------------------|------------|-------------------------------------------------------|
| ▽ Datum   ▽ Handelsvara                                                                                                    | Varunumn           | ner Förpackning                      | js Antal förpa                                                                 | ickn Får expedieras                                                          | Kommentar                                                                              | Ansvarig                | Utsatt     | Förpacknings                                          |
| lpmedel (2 Recept)                                                                                                    |                    |                                      |                                                                                |                                                                              |                                                                                        |                         |            |                                                       |
| 2015-04-14 3-vägskran med förlängn<br>2015 04 14 Demose Set Baste                                                              | ingssla 200395     | 100 styck                            | 1                                                                              | En gäng                                                                      |                                                                                        | Olle Eek (läk1)         |            | 3-vägskran                                            |
| 2015-04-14 Darisad Solt Pasta                                                                                                  | 296095             | ou gram                              | 4                                                                              | ⊏n gang                                                                      |                                                                                        | Olle Eek (lak I)        |            | pasta                                                 |
| 1 2015-04-14 Glutis Pasta                                                                                                    | 268789             | 200 gram                             | 2                                                                              | En gång                                                                      |                                                                                        | Olle Eek (läk1)         |            | aluten fri pasta                                      |
|                                                                                                    | 210261             | 550 gram                             | 2                                                                              | En gång                                                                      |                                                                                        | Olle Eek (läk1)         |            | pulver                                                |
|                                                                                                    |                    |                                      |                                                                                |                                                                              |                                                                                        |                         |            |                                                       |
|                                                                                                    |                    |                                      |                                                                                |                                                                              |                                                                                        |                         |            |                                                       |
| ər                                                                                                    |                    |                                      |                                                                                |                                                                              |                                                                                        |                         |            |                                                       |
| er<br>umme Handelsvara                                                                                                    | Fc                 | irpackningsstorlek                   | Styrka                                                                         | Antal förpacknings                                                           | E-recept                                                                               |                         |            | Spara                                                 |
| er<br>umme Handelsvara<br>5 3-vägskran med förlängningssla<br>Trinlus                                                          | F¢<br>ng, Codan 10 | irpackningsstorlek<br>O styck        | Styrka<br>12 cm<br>12 ann                                                      | Antal förpacknings                                                           | E-recept<br>Språk                                                                      |                         | •          | Spa <u>r</u> a                                        |
| er<br>umme Handelsvara<br>5 3-vägskran med förlängningsslar<br>Triplus<br>ing, användning, ändamål                             | F¢<br>ng, Codan 10 | irpackningsstorlek<br><b>O styck</b> | Styrka<br>12 cm<br>slang<br>30/254 Får exp                                     | Antal förpacknings                                                           | E-recept<br>Språk<br>Leveransinformation                                               |                         | •          | Spa <u>r</u> a<br>Ta <u>b</u> ort                     |
| er<br>umme Handelsvara<br>15 3-vägskran med förlängningsslar<br>Triplus<br>ing, användning, ändamål<br>inds tillsammans med    | Fć<br>ng, Codan 10 | irpackningsstorlek<br><b>O styck</b> | Styrka<br>12 cm<br>slang<br>30/254 Får exp                                     | Antal förpacknings E<br>1<br>edier:<br>• gånger                              | E <b>-recept</b><br>Språk <b>Leve</b> ransinformation                                  |                         | •          | Spa <u>r</u> a<br>Ta <u>b</u> ort<br><u>H</u> istorik |
| er<br>umme Handelsvara<br>15 3-vägskran med förlängningsslar<br>Triplus<br>ing, användning, ändamål<br>inds tillsammans med    | F¢<br>ng, Codan 10 | irpackningsstorlek<br><b>O styck</b> | Styrka<br>12 cm<br>slang<br>30/254 Får exp<br>En                               | Antal förpacknings E<br>1<br>edier:<br>yånger                                | E-recept<br>Språk<br>Leveransinformation<br>Apotek                                     |                         | •          | Spa <u>r</u> a<br>Ta <u>b</u> ort<br><u>H</u> istorik |
| er<br>umme Handelsvara<br>15 3-vägskran med förlängningsslar<br>Triplus<br>ing, användning, ändamål<br>inds tillsammans med    | rg, Codan 10       | ırpackningsstorlek<br><b>O styck</b> | Styrka<br>12 cm<br>slang<br>30/254 Får exp<br>En<br>Exp. inf                   | Antal förpacknings E<br>1<br>edier:<br>gånger<br>tervall                     | E <b>-recept</b><br>Språk <b>Leveransinformation</b><br>Apotek                         |                         | •          | Spa <u>r</u> a<br>Ta <u>b</u> ort<br><u>H</u> istorik |
| er<br>umme Handelsvara<br>15 3-vägskran med förlängningsslar<br>Triplus<br>ing, användning, ändamål<br>inds tillsammans med]   | ng, Codan 10       | ırpackningsstorlek<br><b>O styck</b> | Styrka<br>12 cm<br>slang<br>30/254 Får exp<br>En<br>Exp. int                   | Antal förpacknings<br>1<br>edier:<br>gånger<br>tervall                       | <b>E-recept</b><br>Språk<br>Leveransinformation<br>Apotek                              |                         | •          | Spa <u>r</u> a<br>Ta <u>b</u> ort<br><u>H</u> istorik |
| er<br>numme Handelsvara<br>25 3-vägskran med förlängningsslar<br>Triplus<br>ring, användning, ändamål<br>ands tillsammans med] | ng, Codan 10       | ırpackningsstorlek<br><b>O styck</b> | Styrka<br>12 cm<br>slang<br>30/254 Får exp<br>En<br>Exp. inf<br>Giltighe       | Antal förpacknings<br>1<br>edier:<br>gånger<br>tervall<br>tstid              | E-recept<br>Språk Leveransinformation<br>Apotek<br>Kommentar Ovrig                     | jt                      | •          | Spa <u>r</u> a<br>Ta <u>b</u> ort<br><u>H</u> istorik |
| er<br>numme Handelsvara<br>3- vägskran med förlängningsslar<br>Triplus<br>ring, användning, ändamål<br>ands tillsammans med]   | ng, Codan 10       | ırpackningsstorlek<br><b>O styck</b> | Styrka<br>12 cm<br>slang<br>30/254 Får exp<br>En<br>Exp. ini<br>Giltighe       | Antal förpacknings E<br>edier:<br>gånger<br>tervall<br>tstid<br>månader      | E-recept<br>Språk<br>Leveransinformation<br>Apotek<br>Kommentar Ovrig                  | jt                      | •          | Spa <u>r</u> a<br>Ta <u>b</u> ort<br>Historik         |
| er<br>numme Handelsvara<br>95 3-vägskran med förlängningsslar<br>Triplus<br>ring, användning, ändamål<br>änds tillsammans med] | ng, Codan 10       | ırpackningsstorlek<br><b>O styck</b> | Styrka<br>12 cm<br>slang<br>30/254 Får exp<br>En<br>Exp. ini<br>Giltighe<br>12 | Antal förpacknings E<br>1<br>edier:<br>gånger<br>tervall<br>tstid<br>månader | <b>E-recept</b><br>Språk <b>Everansinformation</b><br>Apotek<br>Kommentar <b>Ovrie</b> | jt                      | •          | Spa <u>r</u> a<br>Ta <u>b</u> ort<br><u>H</u> istorik |

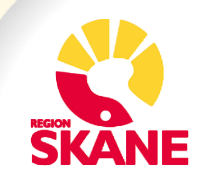

#### De hjälpmedels- och

livsmedelsanvisningar som skapats i tidigare Meliorversion (före Melior 218) flyttas över till fliken "Handelsvaror" men kan inte ändras, skrivas ut, skickas eller tas bort. Däremot kan de som är utskrivna i tidigare version

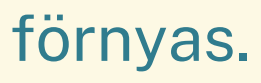

|            | nationer  ∠Recept   | <u>5</u> mandelsvaror                                              |                  |                     |           |
|------------|---------------------|--------------------------------------------------------------------|------------------|---------------------|-----------|
| Filter     | Aktuella Handelsvar | or                                                                 |                  | Här re              | gistreras |
|            | ∇ Datum             | ⊽ Handelsvara                                                      | Varunummer       | Förpackningsstorlek | Ant       |
| ⊟ Hjälpi   | medel (14 Recept)   |                                                                    |                  |                     |           |
|            | 2015-01-28          | Monoject, 1 ml (100 E), kanyl 0,36x13 mm, 275 styck                | 200109           | 275 styck           | 1         |
| → <u>∎</u> | 2015-01-26          | Dansac Nova 2, ringdiameter 36 mm, 30 styck                        | 200078           | 30 styck            | 10        |
|            | 2014-12-02          | Dansac Nova 2, ring 43 mm, hål 25-35 mm, 5 styck                   | 200069           | 5 styck             | 1         |
|            | ) 2014-01-29        | Directional 4 and 400 estimate                                     |                  | 100 styck           | 1         |
|            | 2014-01-29          | Aldre handelsvara                                                  |                  | 100 styck           | 1         |
|            | 2013-11-01          |                                                                    |                  | 60 styck            | 2         |
|            | 2013-11-01          | Handelsvara "Dansac Nova 2, ringdiameter 36 mm, 30 styck" är       | r skapad i äldre | 60 styck            | 2         |
|            | 2015-03-25          | version kan inte skrivas ut, skickas eller tas bort. Skapa ny hand | elsvara för att  | 10 styck            | 1         |
|            | 2015-03-17          | mojilggora utskrift/elektronisk forskrivning.                      |                  | 100 styck           | 1         |
|            | 2015-03-09          |                                                                    |                  | 30 styck            | 1         |
|            | 2015-03-05          |                                                                    |                  | 1 styck             | 1         |
|            | 2014-01-29          |                                                                    | OK               | 100 styck           | 1         |
|            | 2014-01-29          | Hastipan, Fini, too styen                                          | 201013           | 100 styck           | 1         |
|            | 2013-11-01          | Plastipak, 1 ml, 100 styck                                         | 207019           | 100 styck           | 1         |
| = Livsm    | edel (7 Recept)     |                                                                    |                  |                     |           |
|            | ) 2015-03-25        | Loprofin Pasta                                                     | 202675           | 250 gram            | 1         |
|            | 2014-12-02          | Calshake, choklad, 7 x 90 gram                                     | 201264           | 7 x 90 gram         | 1         |
|            | ) 2014-01-28        | Fortimel Compact, mocca, 4 x 125 milliliter                        | 210497           | 4 x 125 milliliter  | 2         |
|            |                     |                                                                    |                  |                     |           |

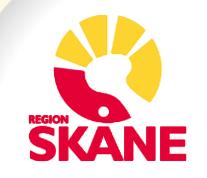

### Vid ny ordination startar sökning efter att tre tecken skrivits in. Ju fler tecken som skrivs ju mer precis blir sökningen.

| 🖳 Ny beställning                                                                                                    |             |                                               |             |
|----------------------------------------------------------------------------------------------------|-------------|-----------------------------------------------|-------------|
| <u>1</u> . Namn, varunr                                                                                                    |             | Vald handelsvara:                             |             |
| sensu                                                                                                    | <u>S</u> ök | Handelsvara                                   |             |
| SenSura 1-dels Konvex Light, hål 15-33 mm                                                                                        |             | SenSura 1-dels Konvex Light                   |             |
| SenSura 1-dels Konvex Light, hål 15-33 mm, dubbla filter                                                                         | _           | Leverantör/distributör                        |             |
| SenSura 1-dels Konvex Light, hål 15-33 mm, med dubbla filter                                                                     |             | Coloplast AB                                  |             |
| SenSura 1-dels Konvex Light, hål 15-33 mm, med dubbla filter                                                                     |             | Varunummer                                    |             |
| SenSura 1-dels Konvex Light, hål 15-33 mm, med dubbla filter                                                                     |             | 730425                                        |             |
| SenSura 1-dels Konvex Light, hål 15-43 mm                                                                                        |             | Beskrivning av handelsvaran                   |             |
| SenSura 1-dels Konvex Light, hål 15-43 mm                                                                                        |             | Med filter. Fram- och baksida fodrad.         |             |
| SenSura 1-dels Konvex Light, hål 15-43 mm, dubbla filter                                                                         |             |                                               |             |
| SenSura 1-dels Konvex Light, hål 15-43 mm, med dubbla filter                                                                     |             |                                               |             |
| SenSura 1-dels Konvex Light, hål 15-43 mm, med dubbla filter                                                                     |             | Förpackningsstorlek                           |             |
| SenSura 1-dels Konvex Light, hål 15-43 mm, med dubbla filter                                                                     |             | 10 styck                                      |             |
| SenSura 1-dels Konvex Light, hål 21 mm, med dubbla filter                                                                        |             | Styrketext                                    |             |
| SenSura 1-dels Konvex Light, hål 25 mm                                                                                           |             | hål 15-33 mm, med dubbla filter               |             |
| SenSura 1-dels Konvex Light, hål 25 mm, med dubbla filter                                                                        |             | Beskrivning av förpackning                    |             |
| SenSura 1-dels Konvex Light, häl 25 mm, med dubbla filter                                                                        |             | sluten häftpåse, Midi, hudfägrad, med bältesö | ron         |
| SenSura 1-dels Konvex Light, häl 28 mm, med dubbla filter                                                                        |             | Ingår i förmånen                              | Förmånspris |
| SenSura 1-dels Konvex Light, hal 28 mm, med dubbla filter                                                                        |             | Ja                                            | 564,46 kr   |
| SenSura I-dels Konvex Light, hal 31 mm                                                                                           |             | Gruppkod för handelsvaruprodukt               |             |
| SenSura T-dels Konvex Light, hal ST mm, med dubble filter                                                                        |             | Y90BADO                                       |             |
| SenSura 1-dels Konvex Ligni, nar 51 mm, med dubbla iliter<br>SenSura 1 dels Post Oni hål 10.115 mm, unaklinghar, Volum 725 ml    |             |                                               |             |
| SenSura Fuels Fusicop, har to ris him, upphipped, Volym 725 him<br>SenSura Lidels Post-On, hål 10-75 mm, upphipped, Volym 680 ml |             |                                               |             |
| Sensura redeis rostrop, nar torro nini, uppkiippbal. Volyin 600 mil.                                                             | •           |                                               |             |

<u>\_\_k</u>

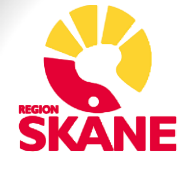

#### Efter att ha markerat handelsvara och valt "Skriv ut" i menyn visas en dialog där kompletterande information för blanketten skall fyllas i.

| Hjälpmedel                                                                                                    | Livsmedel                                                                                                    |
|----------------------------------------------------------------------------------------------------|----------------------------------------------------------------------------------------------------|
| 🖳 Hjälpmedel 📃 🖃 💌                                                                                                    | 🖳 Livsmedel                                                                                                    |
| Notera att nedanstående fält behöver fyllas i för att komma med till receptutskrift.<br>Hjälpmedel: SenSura 1-dels Konvex Light, hål 15-43 mm, med dubbla filter           | Notera att nedanstående fält behöver fyllas i för att komma med till receptutskrift.<br>Livsmedel: Loprofin Pasta, lasagne |
| Förskrivning av förbrukningsartiklar<br>vid stomi<br>vid inkontinens och urinretention<br>för att tillföra läkemedel eller för egenkontroll av medicinering<br>Dygnsbehov: | Vid förskrivning av ej L-märkta varor ange särskilt medicinskt behov:                                                      |
| <u>Ok</u> <u>Avbryt</u>                                                                                                    | <u>Ok</u> <u>Avbryt</u>                                                                                                    |

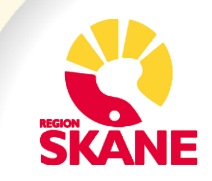

# I detaljer minskas fältet "Dosering, användning, ändamål" vid utskrift och ett nytt fält "Specifik utskriftsinformation" visas.

| er Aktuella Handelsvaror                                                                                      |                                                                                                    |                   |                                                                               |                                         | Här registreras                                                                            | olika info angăende han | Idelsvaror                            |                                                       |
|----------------------------------------------------------------------------------------------------|----------------------------------------------------------------------------------------------------|-------------------|-------------------------------------------------------------------------------|-----------------------------------------|--------------------------------------------------------------------------------------------|-------------------------|---------------------------------------|-------------------------------------------------------|
| $\nabla$ Datum $\nabla$ Handelsvara                                                                           | Varunummer                                                                                                    | Förpacknings      | Antal förpackn                                                                | . Får expedieras                        | Kommentar                                                                                  | Ansvarig                | Utsatt                                | Förpacknings                                          |
| älpmedel (2 Recept)<br><u>     R</u> 2015-04-14 3-vääskran med förlänar                                       | ingssla 200395                                                                                                    | 100 styck         | 1                                                                             | En gång                                 |                                                                                            | Olle Eek (läk1)         |                                       | 3-vägskran                                            |
| 2015-04-14 Dansac Soft Pasta                                                                                  | 296095                                                                                                    | 50 gram           | 4                                                                             | En gång                                 |                                                                                            | Olle Eek (läk1)         |                                       | pasta                                                 |
| /smedel (2 Recept)                                                                                            |                                                                                                    |                   |                                                                               |                                         |                                                                                            |                         |                                       |                                                       |
| 1 2015-04-14 Glutis Pasta                                                                                     | 268789                                                                                                    | 200 gram          | 2                                                                             | En gång                                 |                                                                                            | Olle Eek (läk1)         |                                       | glutenfri pasta                                       |
| 2015-04-14 Majsvälling Läglaktos                                                                              | 210261                                                                                                    | 55U gram          | 2                                                                             | En gang                                 |                                                                                            | Olle Eek (läk1)         |                                       | pulver                                                |
|                                                                                                    |                                                                                                    |                   |                                                                               |                                         |                                                                                            |                         |                                       |                                                       |
|                                                                                                    |                                                                                                    |                   |                                                                               |                                         |                                                                                            |                         |                                       |                                                       |
| jer<br>numme Handelsvara<br>95 Dansac Soft Pasta                                                              | Förpack<br>50 gran                                                                                                    | ningsstorlek<br>N | Styrka<br>tub                                                                 | Antal förpacknings E                    | E <b>-recept</b>                                                                           |                         | •                                     | Spa <u>r</u> a<br>Ta <u>b</u> ort                     |
| ier<br>numme Handelsvara<br>9 <b>5 Dansac Soft Pasta</b><br>ering, arvändning, ändamål 13/25-                 | Förpack<br><b>50 gran</b><br>1 Specifik utskriftsinformati                                                                    | ningsstorlek<br>1 | Styrka<br>tub<br>Får expedier:                                                | Antal förpacknings E                    | <b>Frecept</b><br>Språk Leveransinformation                                                |                         | •                                     | Spa <u>r</u> a<br>Ta <u>b</u> ort                     |
| ier<br>numme Handelsvara<br>9 <b>5 Dansac Soft Pasta</b><br>ering, användning, ändamål 13/25-<br>as med       | Förpack<br>50 gran<br>Specifik utskriftsinformati<br>Istromi Ja<br>Listomi Ja                                                 | ningsstorlek<br>n | Styrka<br>tub<br>Får expedier:<br>En ▼                                        | Antal förpacknings E<br>4 ~<br>gånger [ | <b>-recept</b><br>Språk Leveransinformation                                                |                         | •                                     | Spa <u>r</u> a<br>Ta <u>b</u> ort<br><u>H</u> istorik |
| jer<br>numme Handelsvara<br>19 <b>5 Dansac Soft Pasta</b><br>ering, användning, ändamål 13/25-<br>las med     | Förpack<br>50 gran<br>Specifik utskriftsinformati<br>Stomi: Ja<br>Inkontinens: Nej<br>Egenkontroll: Nej                       | ningsstorlek<br>n | Styrka<br>tub<br>Får expedier:<br>En v                                        | Antal förpacknings<br>4 ~<br>gånger     | <b>Frecept</b><br>Språk Leveransinformation<br>Apotek                                      |                         | •                                     | Spa <u>r</u> a<br>Ta <u>b</u> ort<br><u>H</u> istorik |
| ier<br>numme Handelsvara<br>9 <b>5 Dansac Soft Pasta</b><br>ering, användning, ändamål 13/25-<br>as med       | Förpack<br><b>50 gran</b><br>Specifik utskriftsinformati<br>Stomi: Ja<br>Inkontinens: Nej<br>Egenkontroll: Nej<br>Dygnsbehov. | ningsstorlek<br>n | Styrka<br>tub<br>Får expedier:<br>En<br>Exp. intervall                        | Antal förpacknings E<br>4 ~<br>gånger   | <b>-recept</b><br>Språk <b>Leveransinformation</b><br>Apotek                               |                         | •<br>•                                | Spa <u>r</u> a<br>Ta <u>b</u> ort<br><u>H</u> istorik |
| jer<br>numme Handelsvara<br>195 Dansac Soft Pasta<br>ering, användning, ändamål 13/25-<br>tas med             | Förpack<br>50 gran<br>Specifik utskriftsinformati<br>Stomi: Ja<br>Inkontinens: Nej<br>Egenkontroll: Nej<br>Dygnsbehov:        | ningsstorlek<br>n | Styrka<br>tub<br>Får expedier:<br>En v<br>Exp. intervall                      | Antal förpacknings<br>4<br>gånger       | E <b>-recept</b><br>Språk<br>Leveransinformation<br>Apotek<br>Kommentar Övrig              | t                       | •                                     | Spa <u>r</u> a<br>Ta <u>b</u> ort<br><u>H</u> istorik |
| ier<br>numme Handelsvara<br>9 <mark>5 Dansac Soft Pasta</mark><br>ering, arvändning, ändamål 13/25-<br>as med | Förpack<br>50 gran<br>Storni: Ja<br>Inkontinens: Nej<br>Egenkontroll: Nej<br>Dygnsbehov:                                      | ningsstorlek<br>n | Styrka<br>tub<br>Får expedier<br>En<br>Exp. intervall                         | Antal förpacknings E<br>4               | <b>-recept</b><br>Språk <b></b><br>Leveransinformation<br>Apotek<br><b>Kommentar Övrig</b> | t                       | · · · · · · · · · · · · · · · · · · · | Spa <u>r</u> a<br>Ta <u>b</u> ort<br><u>H</u> istorik |
| jer<br>numme Handelsvara<br>195 Dansac Soft Pasta<br>aring, användning, ändamål 13/25-<br>ras med             | Förpack<br>50 gran<br>Specifik utskriftsinformati<br>Storni: Ja<br>Inkontinens: Nej<br>Egenkontroll: Nej<br>Dygnsbehov:       | ningsstorlek<br>n | Styrka<br>tub<br>Får expedier:<br>En<br>Exp. intervall<br>Giltighetstid<br>12 | Antal förpacknings<br>4<br>gånger       | Erecept<br>Språk<br>Leveransinformation<br>Apotek<br>Kommentar Övrig                       | t                       |                                       | Spa <u>r</u> a<br>Ta <u>b</u> ort<br><u>H</u> istorik |

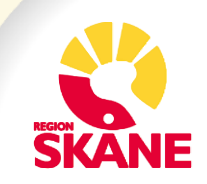

Efter att ha markerat handelsvara och valt "Till e-recept" i menyn visas dialogen "Välj apotek". Här väljs apotek och eventuellt språk samt möjlighet att fylla i leveransinformation.

När förskrivningen är skickad visas länk i dokumentationsdelen, precis som för e-recept.

| potekslista   Mina apo                                                                                       | otek 👻 Filter                                                         |                              |                |                |                 |                |                        |                               |  |
|----------------------------------------------------------------------------------------------------|-----------------------------------------------------------------------|------------------------------|----------------|----------------|-----------------|----------------|------------------------|-------------------------------|--|
| Int                                                                                                    | Namn                                                                  |                              | Besöksz        | ndress         |                 |                |                        |                               |  |
| RECEPTBREVLÅDAN                                                                                              | RECEPTBREVLÅDAN                                                       |                              | VALERI         | Т АРОТЕК       |                 |                |                        |                               |  |
|                                                                                                    |                                                                       |                              |                |                |                 |                |                        |                               |  |
|                                                                                                    |                                                                       |                              |                |                |                 |                |                        |                               |  |
|                                                                                                    |                                                                       |                              |                |                |                 |                |                        |                               |  |
|                                                                                                    |                                                                       |                              |                |                |                 |                |                        |                               |  |
|                                                                                                    |                                                                       |                              |                |                |                 |                |                        |                               |  |
|                                                                                                    |                                                                       |                              |                |                |                 |                |                        |                               |  |
| vpotek                                                                                                    |                                                                       | Typ av apo                   | tek            |                |                 |                |                        |                               |  |
| RECEPTBREVLÅDAN                                                                                              |                                                                       | APOTEK                       | FÖR ALLM       | ÄNHETEN        |                 |                |                        |                               |  |
| Postadross                                                                                                   |                                                                       | Information                  | 1              |                |                 |                |                        |                               |  |
| USLAUIESS                                                                                                    |                                                                       | inionnation                  |                |                |                 |                |                        |                               |  |
| VALFRITT APOTEK                                                                                              |                                                                       |                              |                |                |                 |                |                        |                               |  |
| VALFRITT APOTEK                                                                                              |                                                                       | Öppettider                   |                |                |                 |                |                        |                               |  |
| VALFRITT APOTEK<br>Besöksadress<br>VALFRITT APOTEK                                                           |                                                                       | Öppettider<br>Måndag         | Tisdag         | Onsdag         | Torsdag         | Fredag         | Lördag                 | Söndag                        |  |
| VALFRITT APOTEK<br>Besöksadress<br>VALFRITT APOTEK                                                           | rt                                                                    | Öppettider<br>Måndag         | Tisdag         | Onsdag         | Torsdag         | Fredag         | Lördag<br>0000         | Söndag                        |  |
| VALFRITT APOTEK<br>Besöksadress<br>VALFRITT APOTEK<br>Postnummer O                                           | rt<br>≀ECEPTBREVLÅDAN                                                 | Öppettider<br>Måndag         | Tisdag         | Onsdag         | Torsdag         | Fredag         | Lördag<br>0000         | Söndag<br>0000                |  |
| VALFRITT APOTEK<br>Jesöksadress<br>VALFRITT APOTEK<br>Jostnummer<br>O<br>R<br>jelefon allmänhet              | rt<br>≧ECEPTBREVLÅDAN<br>Telefon receptur                             | Öppettider<br>Måndag         | Tisdag<br>0000 | Onsdag         | Torsdag         | Fredag<br>0000 | Lördag<br>0000         | Söndag<br>0000                |  |
| /ALFRITT APOTEK<br>Besöksadress<br>/ALFRITT APOTEK<br>Postnummer<br>D<br>R<br>ielefon allmänhet<br>D         | rt<br>≧ECEPTBREVLÅDAN<br>Telefon receptur                             | Öppettider<br>Måndag<br>0000 | <b>Tisdag</b>  | Onsdag         | Torsdag         | Fredag<br>0000 | Lördag<br>0000<br>2400 | <b>Söndag</b> 0000 2400       |  |
| /ALFRITT APOTEK<br>/esöksadress<br>/ALFRITT APOTEK<br>/ostnummer O<br>) R<br>elefon allmänhet<br>)<br>;pråk  | rt<br>RECEPTBREVLÅDAN<br>Telefon receptur                             | Öppettider<br>Måndag<br>0000 | Tisdag<br>0000 | Onsdag<br>0000 | Torsdag<br>0000 | Fredag<br>0000 | Lördag<br>0000<br>2400 | <b>Söndag</b><br>0000<br>2400 |  |
| /ALFRITT APOTEK<br>Desöksadress<br>/ALFRITT APOTEK<br>'ostnummer O<br>) R<br>elefon allmänhet<br>)<br>pråk   | rt<br>RECEPTBREVLÅDAN<br>Telefon receptur<br>Leveransinformation      | Öppettider<br>Måndag<br>0000 | Tisdag<br>0000 | Onsdag<br>0000 | Torsdag<br>0000 | Fredag<br>0000 | Lördag<br>0000<br>2400 | <b>Söndag</b><br>0000<br>2400 |  |
| VALFRITT APOTEK<br>Besöksadress<br>VALFRITT APOTEK<br>Postnummer<br>O<br>C<br>Elefon allmänhet<br>D<br>Språk | rt<br>RECEPTBREVLÅDAN<br>Telefon receptur<br>Leveransinformation<br>▼ | Öppettider<br>Måndag<br>0000 | Tisdag<br>0000 | Onsdag<br>0000 | Torsdag<br>0000 | Fredag<br>0000 | Lördag<br>0000<br>2400 | <b>Söndag</b><br>0000<br>2400 |  |

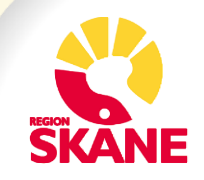

#### Vid val av apotek är det möjligt att fritextsöka i alla tre kolumnerna:

| Välj apotek             |                           |                           | × |
|-------------------------|---------------------------|---------------------------|---|
| Apotekslista 🛛 Alla apo | otek 🔻 Filter Gävle       |                           |   |
| Ort                     | Namn                      | Besöksadress              |   |
| GÄVLE                   | APOTEK HJÄRTAT ANDERSB HC | VINDDRAGET 18             |   |
| GÄVLE                   | APOTEK HJÄRTAT DROTTNG 12 | N. SLOTTSGATAN 5, DROTTNI |   |
| GÄVLE                   | APOTEKHJÄRTAT HEMLBY KÖPC | INGENJÖRSGATAN 5          |   |
| GÄVLE                   | AG KRONAN GÄVLE           | SOLGÅRDSGATAN 2           |   |
| GÄVLE                   | AG PILEN GÄVLE            | SĂTRA CENTRUM             |   |
| GÄVLE                   | AG SVANEN GÄVLE           | G:A BŐNAVÄGEN 19          |   |
| GÄVLE                   | APOTEKET SYRENEN          | HUVUDENTREN GÄVLE SJUKHUS |   |
| GÄVLE                   | KRON.DROGH.SÖDERTULL GÄVL | KASERNGATAN 48            |   |

#### Procenttecken används på samma sätt som i övriga Melior:

| Välj apotek              |                       |                  |
|--------------------------|-----------------------|------------------|
| Apotekslista Alla apotek | ▼ Filter baltzars%    |                  |
| Ort                      | Namn                  | Besöksadress     |
| MALMÖ                    | APOTEK1 BALTZARSGATAN | BALTZARSGATAN 31 |
|                          |                       |                  |

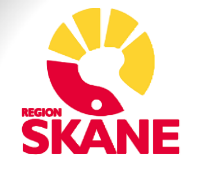

Handelsvara som tas bort hamnar i filtret "Borttagna handelsvaror".

| 🔀 Avbryt 📄 Ny ordination 😰 Upp <u>d</u> atera <mark>Ol</mark> | le Eek (läk1)      | Êl <u>i</u> ansvarig |                  |                    |                     |                             |        | 4                |
|---------------------------------------------------------------|--------------------|----------------------|------------------|--------------------|---------------------|-----------------------------|--------|------------------|
| <u>1</u> Ordinationer <u>2</u> Recept <u>3</u> Handelsvaror   |                    |                      |                  |                    | 115 5 1             | 11 · C • I I I I I          |        |                  |
| Filter Borttagna Handelsvaror                                 |                    |                      |                  |                    | Har registreras     | olika into angaende handels | varor  |                  |
| ♥ Datum ♥ Handelsvara                                         | Varunummer         | Förpacknings         | Antal förpackn   | . Får expedieras   | Kommentar           | Ansvarig                    | Utsatt | Förpacknings     |
| <ul> <li>Hjälpmedel (1 Recept)</li> </ul>                     | 204004             |                      |                  |                    |                     |                             |        | Cline a          |
| ▶ 2015-04-14 Vertstream                                       | 201604             | 50 styck             | 1                | En gång            |                     | Olie Eek (lak1)             |        | filtér           |
| Detaljer                                                      |                    |                      |                  |                    | -                   |                             |        |                  |
| Varunumme Handelsvara<br>201604 Ventstream                    | Förpack<br>50 styc | ningsstorlek<br>«    | Styrka           | Antal förpackninga | E-recept            |                             |        | Spa <u>r</u> a   |
|                                                               |                    |                      |                  |                    | Sprak               |                             | •      | Ta <u>b</u> ort  |
| Dosering, användning, ändamäl                                 |                    | 11/2                 | 54 Fär expedier: | gånger             | Leveransinformation |                             |        | <u>H</u> istorik |
|                                                               |                    |                      |                  | 3                  | Apotek              |                             |        |                  |
|                                                               |                    |                      | Exp. intervall   |                    |                     |                             |        |                  |
|                                                               |                    |                      | · ·              | <b></b>            | Kommentar Övrig     | t                           |        |                  |
|                                                               |                    |                      | Giltighetstid    | månader            |                     |                             |        |                  |
|                                                               |                    |                      |                  | mandder            |                     |                             |        |                  |
| Särskilda upplysningar U                                      | ltsättningsorsak   |                      | _                |                    |                     |                             |        |                  |
|                                                               |                    |                      |                  |                    |                     |                             |        |                  |
| ktuella ordinationer 19 850707-00C9 Larsson. Fredrik          |                    |                      |                  |                    |                     |                             | KIR/I  | äk1/Domän        |

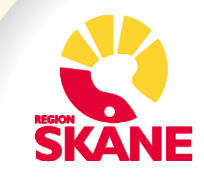

#### Utsättning av handelsvara. Fritextfält samt två valbara alternativ. Överkänslighet genererar inte med automatik någon form av varningsknapp. 🔀 Avbryt 🗈 Ny ordination 🐔 Skriv ut 🖸 Uppdatera – Till erecept – Sätt ut Olle Eek (läk1)

| 🔀 Avbryt 📄 Ny ordination 🖪 Skriv ut 😰 Uppd                  | ater | a Till <u>e</u> recep | t S <u>ä</u> ttut | Olle Eek (läk | 1)       | Välj ansvarig |
|-------------------------------------------------------------|------|-----------------------|-------------------|---------------|----------|---------------|
| <u>1</u> Ordinationer <u>2</u> Recept <u>3</u> Handelsvaror |      |                       |                   |               |          |               |
| Filter Aktuella Handelsvaror                                |      |                       |                   |               |          |               |
| ♥ Datum ♥ Handelsvara                                       | Va   | arunummer             | Förpackning       | s Antal t     | förpackn | Får expediera |
| <ul> <li>Hjälpmedel (13 Recept)</li> </ul>                  |      |                       |                   |               |          |               |
| ▶ <mark>∰</mark> 2015-0 3-vägskran med förlängningsslan     | . 20 | 0398                  | 80 styck          | 1             |          | En gång       |
| 📔 2015-0 Monoject, 1 ml (100 E), kanyl 0,3                  | 20   | 0109                  | 275 styck         | 1             |          | En gång       |
| 📔 2015-0 Dansac Nova 2, ringdiameter 36                     | 2    | - Creative have de    | la un un          |               |          |               |
| 📔 2014-1 Dansac Nova 2, ring 43 mm, hål                     | -2   | 📑 Satt ut hande       | lisvara           |               |          |               |
| 📑 2014-0 🛛 Plastipak, 1 ml, 100 styck                       | 2    | Utsatt from           |                   |               |          |               |
| 📑 2014-0 🛛 Plastipak, 1 ml, 100 styck                       | 2    | 2015-04-14            |                   |               |          | <b>•</b>      |
| 📑 2013-1 🛛 Plastipak, 50/60 ml, 60 styck                    | 2    |                       |                   |               |          |               |
| 📑 2013-1 🛛 Plastipak, 50/60 ml, 60 styck                    | 2    | l Iteättningeore:     | ak (fritavt mõili | at)           |          |               |
| 📑 2015-0 Accu-Chek FlexLink                                 | 2    | l                     | ak (intext mojii) | 90            |          |               |
| 📑 📑 2015-0 Dansac Nova 2, ringdiameter 43                   | 2    |                       |                   |               |          |               |
| 📑 2014-0 🛛 Plastipak, 1 ml, 100 styck                       | 2    | Behandlingen          | avslutad          |               |          |               |
| 📑 2014-0 Plastipak, 1 ml, 100 styck                         | 2    | Överkänslighet        | t                 |               |          |               |
| 📑 2013-1 Plastipak, 1 ml, 100 styck                         | 2    |                       |                   | Ok            |          | Avbrvt        |
| <ul> <li>Livsmedel (4 Recept)</li> </ul>                    |      |                       |                   | <u></u> K     |          |               |
| 2014.1 Colobaka obaklad 7 x 90 gram                         | 2    |                       |                   |               |          |               |

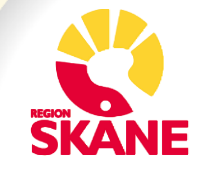

Utsatt handelsvara hamnar i filtret "Utsatta handelsvaror". Det är möjligt att skriva i fältet "Kommentar" även efter att handelsvaran är skickad/ utskriven eller utsatt.

| Melior - [Aktuella ordinationer 19 700503-00C2 Fredr                                                                                                    | ik Larsson]                                                 |                                        |                                                                                                    |                                              |                                                                                            |                    |                 |                                            |
|----------------------------------------------------------------------------------------------------|-------------------------------------------------------------|----------------------------------------|----------------------------------------------------------------------------------------------------|----------------------------------------------|--------------------------------------------------------------------------------------------|--------------------|-----------------|--------------------------------------------|
| L Arkiv Information Patientregistrering Patienta                                                                                                    | dm <u>L</u> äkemedel Remiss                                 | ser/ <u>S</u> var A <u>v</u> delning F | Rapport <u>e</u> r V <u>i</u> sa Testrr                                                                    | ienyHSAid L <u>ä</u> nk                      | ar <u>H</u> jälp                                                                           |                    |                 | - 8 ×                                      |
|                                                                                                    | g 42 : 42                                                   |                                        | ▼ 19 700503-00                                                                                             |                                              | I/Doman                                                                                    |                    |                 |                                            |
| X Avbryt Ny ordination 2 Upp <u>d</u> atera 🤇                                                                                                    | Olle Eek (läk1)                                             | Välj ansvarig                          |                                                                                                    |                                              |                                                                                            |                    |                 | Ο 🛆                                        |
| <u>1</u> Ordinationer <u>2</u> Recept <u>3</u> Handelsvaror                                                                                              |                                                             |                                        |                                                                                                    |                                              | Här registreras                                                                            | olika info andåen: | le handelsvaror |                                            |
| Filter Utsatta Handelsvaror                                                                                                    |                                                             |                                        |                                                                                                    |                                              |                                                                                            | onika inio angaone |                 |                                            |
| ⊽ Datum ∣⊽ Handelsvara                                                                                                    | Varunummer                                                  | Förpacknings                           | Antal förpackn F                                                                                           | år expedieras                                | Kommentar                                                                                  | Ansvarig           | Utsatt          | Förpacknings                               |
| <ul> <li>Hjälpmedel (1 Recept)</li> <li>▶⊙ 2015-0 3-vägskran med förlängnings</li> </ul>                                                                 | slan 200395                                                 | 100 styck                              | 1 E                                                                                                    | n gång                                       |                                                                                            | Olle Eek (läk1)    | 2015-04         | 3-vägskran                                 |
| Detaljer<br>Varunumme Handelsvara<br>200395 3-vägskran med förlängningsslang,<br>Triplus<br>Dosering, användning, ändamål<br>1<br>Särskilda upplysningar | , Codan 100 st<br>Jusättningsorsak<br>Behandlingen avslutad | ckningsstorlek<br><b>yck</b> 1/2:      | Styrka Ar<br>12 cm 1<br>slang<br>54 Får expedier:<br>En • gå<br>Exp. intervall<br>Giltighetstid<br>12 • må | tal förpacknings<br>v<br>nger<br>v<br>inader | E-recept<br>Språk<br>Leveransinformation<br>Apotek<br>Commentar Ovri<br>Utsatt på grund av | gt                 |                 | P       Spara       Ta bort       Historik |
| Aktuella ordinationer 19 700503-00C2 Fredrik Larsson                                                                                                    |                                                             |                                        |                                                                                                    |                                              | <u>الــــــــــــــــــــــــــــــــــــ</u>                                              |                    | KIR/Jä          | k1/Domän                                   |
|                                                                                                    |                                                             |                                        |                                                                                                    |                                              |                                                                                            |                    | 121010          |                                            |

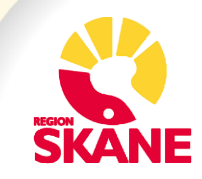

## Historik visas med gulmarkerade fält där ändring skett.

| Historik handelsvara                                                  |                                                                   |              |                              | <b>—</b> ×-   |
|-----------------------------------------------------------------------|-------------------------------------------------------------------|--------------|------------------------------|---------------|
| Personuppgifter                                                       |                                                                   |              |                              |               |
| Personnummer Patientnamn                                              |                                                                   |              |                              |               |
| 700503-00C2 Fredrik Larsson                                           |                                                                   |              |                              |               |
| Handelsvaror Makulerat                                                |                                                                   |              |                              |               |
| Varunummer Handelsvara                                                |                                                                   | Förp.storlek | Styrka                       |               |
| 730431 SenSura 1-dels Konvex Light                                    |                                                                   | 10 styck     | hål 15-43 mm, med dubbla fil | ter           |
| Dosering, användning, ändamål                                         | Specifik utskriftsinformation                                     |              |                              |               |
| Test                                                                  | Stomi: Ja<br>Inkontinens: Nej<br>Egenkontroll: Nej<br>Dygnsbehov: |              |                              |               |
| Antal förp. Får expedieras Expeditionsintervall Giltighetstid månader |                                                                   |              |                              |               |
| 1 En gång 12                                                          |                                                                   |              |                              |               |
| Anvisningsspråk Leveransinformation                                   |                                                                   | Apotek       |                              |               |
|                                                                       |                                                                   |              |                              |               |
| Särskilda upplysningar                                                |                                                                   |              |                              |               |
|                                                                       |                                                                   |              |                              |               |
| Kommentar                                                             | Ansvarig                                                          | Registi      | rerat av                     | Utskrivet ggr |
|                                                                       | Olle Eek (läk1)                                                   | Olle E       | Eek (läk1)                   | 1             |
|                                                                       |                                                                   |              |                              |               |
|                                                                       |                                                                   |              |                              |               |
| Loggningsuppgifter                                                    |                                                                   |              |                              |               |
| Typ av händelse Reg. datum Anv                                        | /ändare                                                           |              |                              |               |
| Ändrad 2015-03-25 10:35:30 Oli                                        | e Eek (läk1)                                                      |              |                              |               |
| Post: 2 av 2<br>Karkering = förändring från föregående                |                                                                   |              |                              |               |
|                                                                       |                                                                   |              |                              | ОК            |

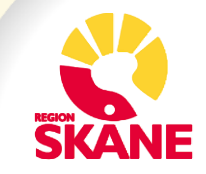

## Makulering av handelsvara sker på samma sätt som makulering av ett läkemedelsrecept. Samma ikoner visas

## i listan.

| Arkiv Information Patientregistrering Patient: | adm Läkemedel Remi | sser/Svar Avdelnii |
|------------------------------------------------|--------------------|--------------------|
| 🚅 🛃 🧨 🖹 Avdelning 42 : 42                      |                    |                    |
| 💌 Awbryt 🕞 Ny ordination 🥏 Uppdatera           | Förnya recept Mak  | ulera Sättut L     |
| 1 Ordinationer 2 Recept 3 Handelsvaror         |                    |                    |
| Filter Aktuella Handelsvaror                   |                    |                    |
| ▽ Datum ∣⊽ Handelsvara                         | Varunummer         | Förpackning        |
| <ul> <li>Hjälpmedel (13 Recept)</li> </ul>     |                    |                    |
| ▶ 2015-0 Enlite sensor                         | 734000             | 2 x 5 styck        |
| 2015-0 FreeStyle Precision                     | 200191             | 100 styck          |
| 2015-0 FreeStyle Precision                     | 200191             | 100 styck          |
| 2015-0 FreeStyle Precision                     | 200191             | 100 styck          |
| 2015-0 FreeStyle Precision                     | 200191             | 100 styck          |
| 2015-0 FreeStyle Precision                     | 200191             | 100 styck          |
| 2015-0 FreeStyle Precision                     | 200191             | 100 styck          |
| 2015-0 FreeStyle Precision                     | 200191             | 100 styck          |
| 2015-0 FreeStyle Precision                     | 200191             | 100 styck          |
| 2015-0 FreeStyle Precision                     | 200191             | 100 styck          |
| 2015-0 FreeStyle Precision                     | 200191             | 100 styck          |
| M2015-0 Enlite sensor                          | 734000             | 2 x 5 styck        |
| M2015-0 Accu-Chek FlexLink Plus                | 731308             | 10 styck           |
| = Livsmedel (3 Recept)                         |                    |                    |
| 📲 🛧 2015-0 Majsvälling Låglaktos               | 210261             | 550 gram           |
| 🔨 🔨 2015-0 Majsvälling Låglaktos               | 210261             | 550 gram           |
|                                                | 000700             |                    |

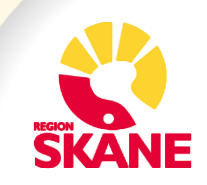